# Hands-on Start to MadGraph

1st Workshop on New Light Physics and Photon-beam Experiments, 03/08/2021 Yi-Ming Zhong (KICP, UChicago)

ymzhong@kicp.uchicago.edu

Slides available at <a href="https://github.com/ymzhong/mg5\_aMC\_tutorial">https://github.com/ymzhong/mg5\_aMC\_tutorial</a>

# Who am I?

- Yiming Zhong is a postdoc follow at Kavli Institute for Cosmological Physics at the University of Chicago.
- Working on theoretical particle physics, dark matter/dark sector searches.
- Not affiliated with the MadGraph team.
- Using MadGraph for years. Writing new physics models for it.

# Goal for this tutorial

- What is MadGraph?
- Generate events for *tree-level* processes
- Play with outputs
- Add a form-factor for fixed-target processes

Hands-on Start to MadGraph, Yi-Ming Zhong (KICP, UChicago)

### What is MadGraph?

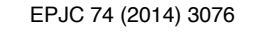

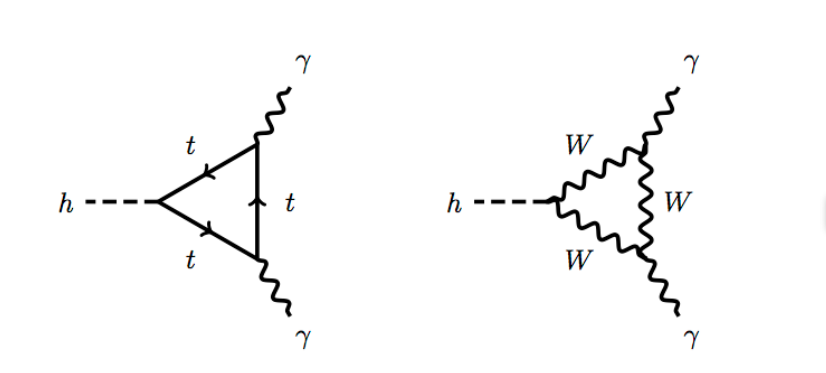

The Higgs discovery

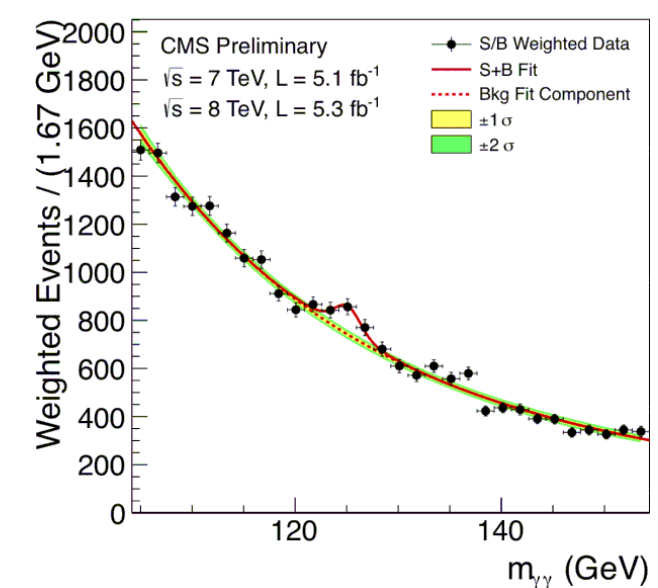

Hands-on Start to MadGraph, Yi-Ming Zhong (KICP, UChicago)

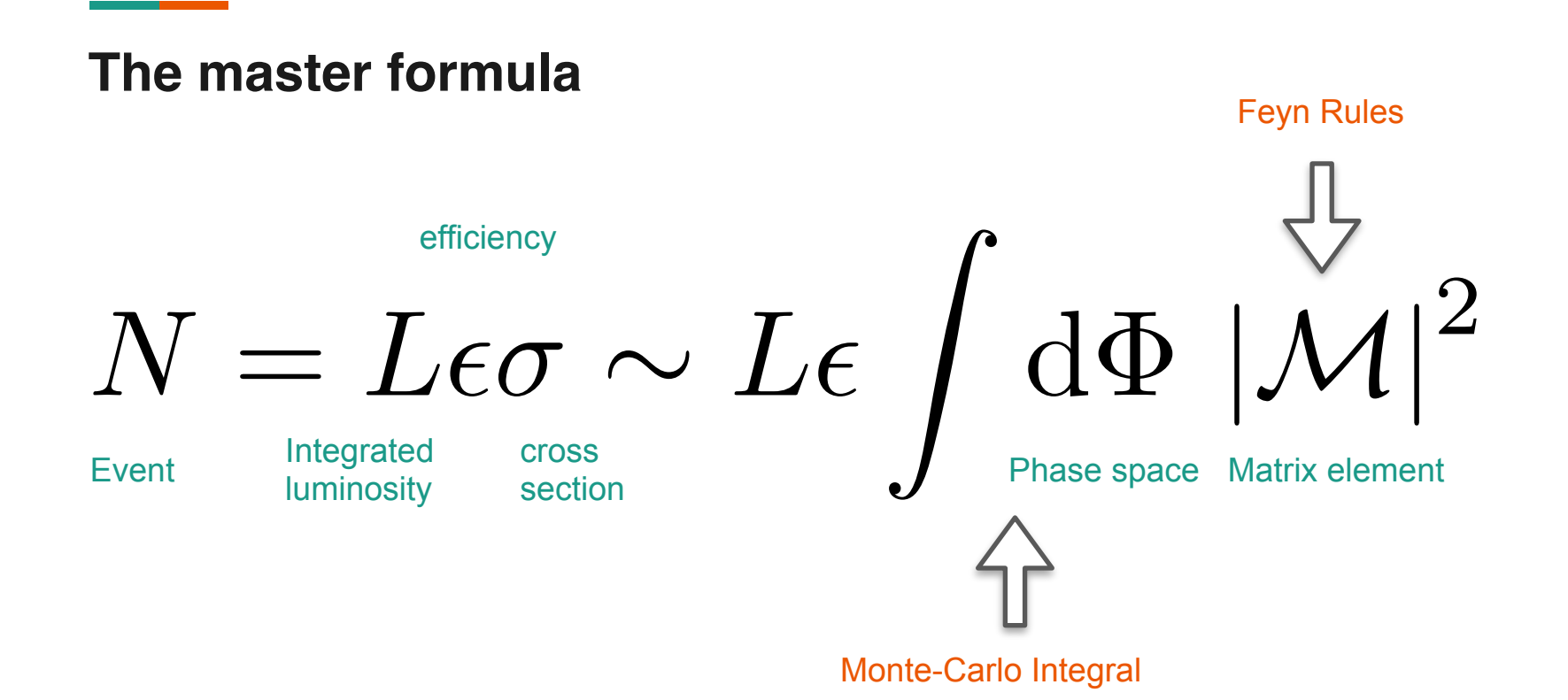

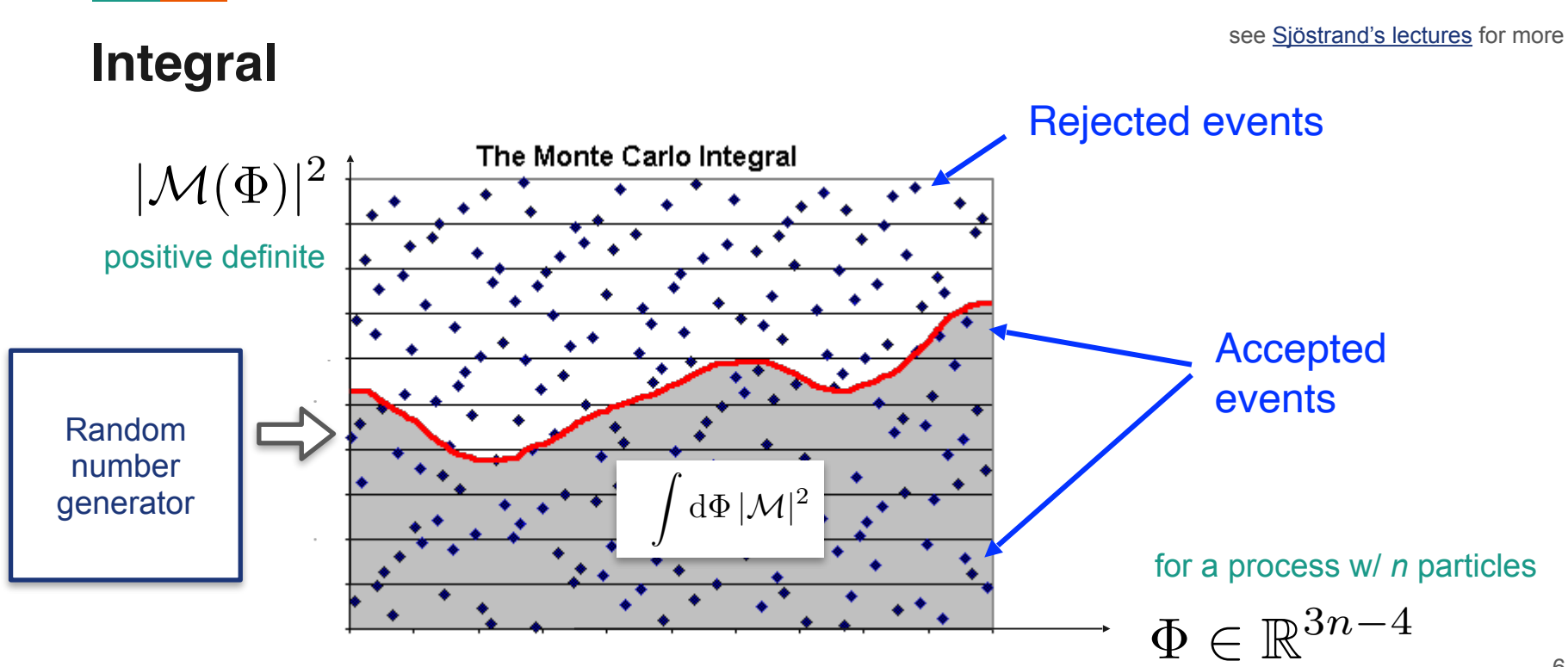

# What is MadGraph?

- MadGraph5\_aMC@NLO (MG5\_aMC) computes the matrix elements and generates Monte-Carlo events. Use Multi Channel Monte-Carlo
- + loop computation
- + interfaces with parton shower & hadronization event generators Pythia/ Herwig
- + .....

# Just keep in mind, MG5\_aMC

- Parton-level, fixed parton multiplicity, no control of large logs.
- Does not fully support polarized initial states.
- Is not good at sampling process with large t-channel cancellations. \*
- Important to cross-check with other general event generators, such as <u>Pythia</u>, <u>WHIZARD</u>, <u>CalcHEP</u>, or specific event generators, such as <u>esepp</u>

# **Useful resource**

- MG5\_aMC Launchpad (https://launchpad.net/mg5amcnlo) Q&A
- MG5\_aMC Wiki (<u>https://cp3.irmp.ucl.ac.be/projects/madgraph</u>)
- 'help' command inside MG5\_aMC

# Installation

- Requirement: gcc & gfortran >= 4.6, Python 2.7 or 3.7
- Setup/active suitable Python environment python --version
- Download MG5\_aMC at <a href="https://launchpad.net/mg5amcnlo">https://launchpad.net/mg5amcnlo</a>
- If you use Python 2.6, download MG5\_aMC\_v2.7.3.tar.gz at <u>https://launchpad.net/mg5amcnlo/+download</u>
- Untar and cd MG5\_aMC folder

| Get Involved         |         |
|----------------------|---------|
| Report a bug         | ⇒       |
| Ask a question       | ⇒       |
| Register a blueprint | ⇒       |
| 🔺 Help translate     | <b></b> |

#### Downloads

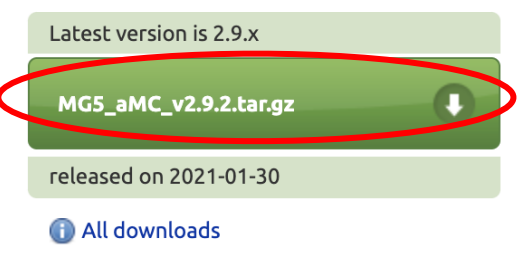

Hands-on Start to MadGraph, Yi-Ming Zhong (KICP, UChicago)

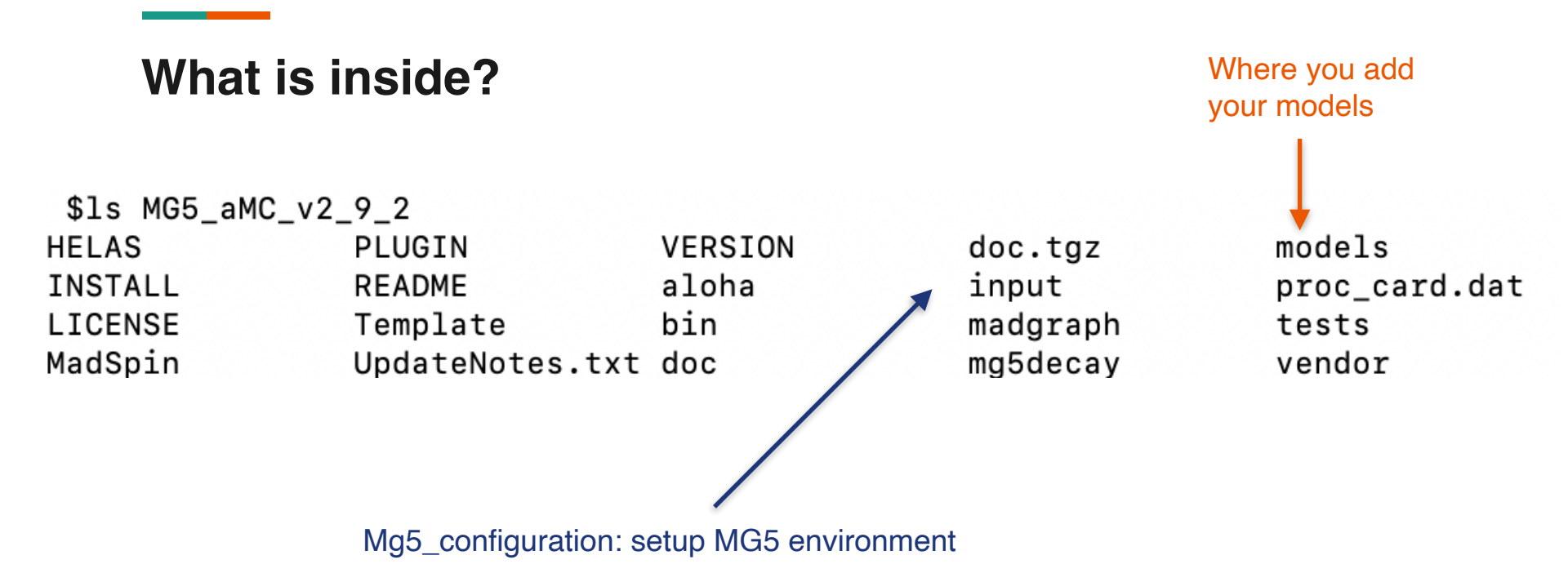

Don't forget the "spaces"

# First example: Bhabha Scattering at BaBar

#### 1. Launch the interface

- ./bin/mg5\_aMC or python3 ./bin/mg5\_aMC
- 2. Load the Standard Model with massive electrons and muons MG5 aMC>import model sm-full --modelname
- 3. Generate Bhabha Scattering

MG5 aMC>generate e+le-l>e+le-

4. Output

MG5 aMC>output newprocess

5. Launch

MG5 aMC>launch newprocess

Ask MG5 not to change (BSM) particle names

### Change parameters in param\_card and run\_card

Do you want to edit a card (press enter to bypass editing)?

- 1. param : param\_card.dat
- 2. run : run\_card.dat

#### you can also

- enter the path to a valid card or banner.

- use the 'set' command to modify a parameter directly.
   The set option works only for param\_card and run\_card.
   Type 'help set' for more information on this command.
- call an external program (ASperGE/MadWidth/...).
   Type 'help' for the list of available command
- [0, done, 1, param, 2, run, enter path][90s to answer]

>set aEWM1 = 132
>set run\_tag = BaBar
>set ebeam1 = 5.5
>set ebeam2 = 5.5
>set pt1 = 0
>set etal = 5
>set drll = 0
>0

# The web portal

file:///home/zym/Downloads/MG5\_aMC\_v2\_9\_2/newprocess/crossx.html

... ⊘ ☆

#### Results in the sm-full for e + e - > e + e-

Run\_card, param\_card

. . .

#### **Available Results**

| Run    | Collider               | Banner       | Cross section (pb)          | Events | Data            | Output     |            | Action                     |
|--------|------------------------|--------------|-----------------------------|--------|-----------------|------------|------------|----------------------------|
| run_01 | e+ e-<br>5.5 x 5.5 GeV | <u>BaBar</u> | $5.087e + 07 \pm 8.5e + 04$ | 10000  | parton madevent | <u>LHE</u> | remove run | launch detector simulation |

Main Page Events zipped in LHE format

# Check the process

- main page > process information > html
- Better do it before launching the simulation

#### **SubProcesses and Feynman diagrams**

| Directory    | # Diagrams | # Subprocesses | FEYNMAN DIAGRAMS | SUBPROCESS    |
|--------------|------------|----------------|------------------|---------------|
| P1_epem_epem | 6          | 1              | html             | e+ e- > e+ e- |

6 diagrams (6 independent).

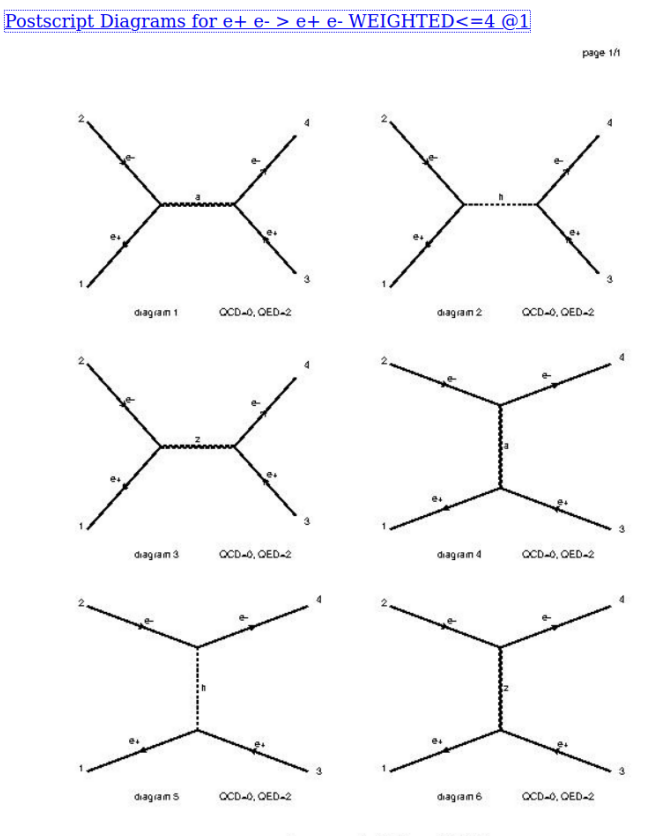

Diag is insimade by MadGraphS\_aMC@NLO

# **Contributions from different channels**

 $s = 5.0865e + 07 \pm 8.54e + 04$  (pb)

| <u>Graph</u>                                                            | <b>Cross-Section</b> $\downarrow$ | <u>Error</u> | Events (K) | <u>Unwgt</u> | <u>Luminosity</u> |
|-------------------------------------------------------------------------|-----------------------------------|--------------|------------|--------------|-------------------|
| /home/zym/Downloads/MG5_aMC_v2_9_2/newprocess/SubProcesses/P1_epem_epem | <u>5.087e+07</u>                  | 8.54e+04     | 247.194    | 13861.0      | 0                 |

 $s = 5.0865e + 07 \pm 8.54e + 04$  (pb)

| <u>Graph</u> | Cross-Section $\downarrow$ | <b>Error</b> | <u>Events (K)</u> | <u>Unwgt</u> | <u>Luminosity</u> |
|--------------|----------------------------|--------------|-------------------|--------------|-------------------|
| G4           | <u>5.086e+07</u>           | 8.54e+04     | 226.164           | 12730.0      | 0.00025           |
| G2.2         | 4899                       | 43.5         | 7.01              | 369.0        | 0.0753            |
| G3.2         | <u>118.4</u>               | 0.633        | 7.01              | 375.0        | 3.17              |
| G1           | 22.02                      | 0.156        | 7.01              | 387.0        | 17.6              |

- Contribution from each integration channels (see launchpad discussion<sup>\*</sup>, <sup>\*\*</sup>)
- The exact channel to diagram mapping can be found at /MG5\_aMC/newprocess/ SubProcesses/ config\_subproc\_map.inc

# Run MG5\_aMC wo the interface

- Put everything into a single file, then ./bin/mg5\_aMC proc\_card.dat
- If you already output a directory, cd the folder and try
   ./bin/generate\_events
   proc\_card.dat
   (only need commands after launch
   command)

| Open      |      |       |            |           |       |      |     | pro<br>/Dow | oc_car(<br>nloads/ | <b>d_bh</b><br>/MG5_ | abha<br>_aMC_ | <b>.dat</b><br>v2_9_2 |       |   |
|-----------|------|-------|------------|-----------|-------|------|-----|-------------|--------------------|----------------------|---------------|-----------------------|-------|---|
| 1 #****   | **** | ***   | ********   | ***       | ***** | **** | *** | ***         | ****               | ****                 | ****          | *****                 | ****  | Ì |
| 2 #*      |      |       |            |           | Mad   | Gгар | h 5 |             |                    |                      |               |                       | *     |   |
| 3 #*      |      |       |            |           |       |      |     |             |                    |                      |               |                       | *     |   |
| 4 #*      |      |       | *          |           |       |      |     |             | *                  |                      |               |                       | *     |   |
| 5 #*      |      |       | *          |           |       | * *  |     |             | *                  |                      |               |                       | *     |   |
| 6 #*      |      |       |            | *         | * * * | 5 *  | *   | * *         |                    |                      |               |                       | *     |   |
| 7 #*      |      |       | *          |           |       | * *  |     |             | *                  |                      |               |                       | *     |   |
| 8 #*      |      |       | *          |           |       |      |     |             | *                  |                      |               |                       | *     |   |
| 9 #*      |      |       |            |           |       |      |     |             |                    |                      |               |                       | *     |   |
| 10 #*     |      |       |            |           |       |      |     |             |                    |                      |               |                       | *     |   |
| 11 #*     | The  | Ma    | dGraph Dev | el        | opmen | t Te | am  | - P         | lease              | vis                  | sit (         | us at                 | *     |   |
| 12 #*     | htt  | DS:   | //server06 | j.f       | vnu.u | cl.a | c.b | e/p         | гојес              | ts/r                 | nada          | raph                  | *     |   |
| 13 #*     |      |       |            |           |       |      |     |             | 5                  |                      |               |                       | *     |   |
| 4 #****   | **** | ***   | ********   | **        | ***** | **** | *** | ***         | *****              | ****                 | ****          | *****                 | ****  |   |
| 15 #*     |      |       |            |           |       |      |     |             |                    |                      |               |                       | *     |   |
| 16 #*     |      |       | Comma      | nd        | File  | for  | Ма  | dGr         | aph 5              |                      |               |                       | *     |   |
| 17 #*     |      |       |            |           |       |      |     |             |                    |                      |               |                       | *     |   |
| 18 #*     | ги   | n a:  | s ./bin/mo | 15        | file  | name |     |             |                    |                      |               |                       | *     |   |
| 19 #*     |      |       | , , -      |           |       |      |     |             |                    |                      |               |                       | *     |   |
| 20 #****  | **** | ***   | ********   | **        | ***** | **** | *** | ***         | *****              | ****                 | ****          | *****                 | ****  |   |
| 21 import | t mo | del   | sm-full ·  | - m       | odeln | ame  |     |             |                    |                      |               |                       |       |   |
| 22 # Defi | ine  | mult  | tiparticle | ı۱        | abels |      |     |             |                    |                      |               |                       |       |   |
| 23 define | ер   | = a   | ucdsu      | <b>I~</b> | c~ d~ | s~   |     |             |                    |                      |               |                       |       |   |
| 24 define | e i  | = a   | ucdsu      | <b>I~</b> | c~ d~ | s~   |     |             |                    |                      |               |                       |       |   |
| 25 define | e ĺ+ | = (   | e+ mu+     |           |       |      |     |             |                    |                      |               |                       |       |   |
| 26 define | el-  | = (   | e- mu-     |           |       |      |     |             |                    |                      |               |                       |       |   |
| 27 define | e vl | = 1   | ve vm vt   |           |       |      |     |             |                    |                      |               |                       |       |   |
| 28 define | e vl | ~ =   | ve~ vm~ v  | /t~       |       |      |     |             |                    |                      |               |                       |       |   |
| 29 # Spec | cifv | DLO   | cess(es)   | to        | run   |      |     |             |                    |                      |               |                       |       |   |
| 30 genera | ate  | e+ (  | e- > e+ e- |           |       |      |     |             |                    |                      |               |                       |       |   |
| 31 # Out  | but  | DLO   | cesses to  | Ma        | dEven | t di | гес | tor         | v                  |                      |               |                       |       |   |
| 32 output | t ne | WDF   | ocess 2    |           |       |      |     |             | -                  |                      |               |                       |       |   |
| 33 launch | n ne | WDF   | ocess 2    |           |       |      |     |             |                    |                      |               |                       |       |   |
| 34 set al | EWM1 | =     | 132        |           |       |      |     |             |                    |                      |               |                       |       |   |
| 35 set ri | un t | adi   | = BaBar    |           |       |      |     |             |                    |                      |               |                       |       |   |
| 36 set el | beam | 1 =   | 5.5        |           |       |      |     |             |                    |                      |               |                       |       |   |
| 37 set el | beam | 2 =   | 5.5        |           |       |      |     |             |                    |                      |               |                       |       |   |
| 38 set of | t1 = | <br>0 | 5.5        |           |       |      |     |             |                    |                      |               |                       |       |   |
| 39 set et | tal  | = 5   |            |           |       |      |     |             |                    |                      |               |                       |       |   |
| 40        |      |       |            |           |       |      |     |             |                    |                      |               |                       |       |   |
| 41 # To ( | iene | rate  | e events.  | vo        | u can | 00   | to  | the         | сгеа               | ted                  | dire          | ectory                | hand  |   |
| 42 # run  | ./b  | in/o  | ienerate e | ve        | nts   | 90   | 20  | cife        | C1 C0              |                      | atri          |                       | , and |   |

# Parameter scan w/ MG5\_aMC

#### • One parameters

set me scan:[0.1, 0.5 ,1]
set me scan:range(0.1,1,0.1)
set me scan:[0.001\*i for i in range(100,105)]

- Can be extended for more parameters
- Two correlated parameters

```
set ebeam1 scan1:[4.5, 5., 5.5]
set ebeam2 scan1:[4.5, 5., 5.5]
```

• check cross sections from the scan

```
launch newprocess -i
print_results --path=./cross_section.txt --format=short
```

# **Exercise 1**

• Generate Compton process  $\gamma e^- \rightarrow \gamma e^-$  for a fixed-target photon-beam experiment with  $E_{\gamma} = 100$  MeV and  $\eta_{max} = 5$ .

Q1: How to set up a fixed-target experiment?

Q2: Why we need a cut on the pseudo-rapidity?

• Generate Compton process  $\gamma N \rightarrow \gamma N$  for a fixed-target photon-beam experiment with  $E_{\gamma} = 10$  MeV and  $\eta_{max} = 5$ .

Q3: Nucleon is not defined in the model. How to get around?

### More on the syntax: add process

MG5\_aMC>generate e+ e- > e+ e MG5\_aMC>add process e+ e- > e+ e- a
 MG5\_aMC>add process e+ e- > e+ e- a a
 MG5\_aMC>display diagrams

### More on the syntax: select process

- MG5\_aMC>generate e+ e- > e+ e- /z h (MG5\_aMC>display diagrams)
- MG5\_aMC>generate e+ e- > z > e+ e-
- MG5 aMC>generate e+ e- > e+ e-\$\$ z h
- MG5 aMC>generate e+ e- > e+ e-\$\$ z /h

```
remove diagrams w/ z, h
```

only includes diagrams w/ s-channel z

remove diagrams w/ s-channel z, h

remove diagrams w/ s-channel z and diagrams w/ h

### More on the syntax: add the decay chain Use , and ()

- MG5\_aMC>generate  $e^+ e^- > z h$ ,  $z > l^+ l^ l^+ = e^+ mu^+$
- MG5 aMC>generate e+e- > z h, z > ta+ta-, h > b b~
- MG5\_aMC>generate e+ e- > z h, (z > ta+ ta-, ta+ > j j vl~, ta- > l- vl vl~),h > b b~
   j=qucdsu~c~d~s~
- MG5\_aMC>generate e+ e- > z h, (z > ta+ ta-, ta+ > j j
   vl~, (ta- > mu- vt vm~, mu- > all all all)), h > b b~

Want tau to decay to pions? add model taudecay\_UFO

# Alternative ways to perform the decays

• Use <u>MadSpin</u> MG5 aMC>generate e+ e- > z h

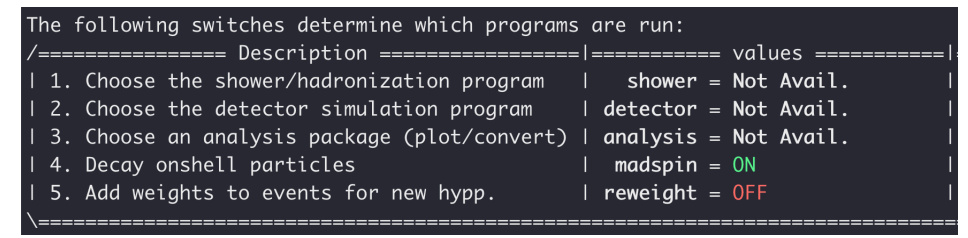

• Output to Pythia, let Pythia do the decays

The decays are always in isotropic way

>decay h > b b~
>decay z > ta+ ta>decay ta+ > all all all
>decay ta- > all all all

Only include the decay channels that kinematically accessible!

### More on the decays

- Using narrow width approximation
  - MG5 aMC>generate e+e- > z h, z > l+l-
  - MG5\_aMC>generate e+ e- > z h then use MadSpin
     >decay z > l+ l Only includes on-shell contributions
- Not using narrow width approximation MG5\_aMC>generate e+ e- > l+ l- h Include non-resonant contributions

### More on the decays

• What is the "bwcutoff" in run\_card? Defines what means on-shell. Breit-Wigner

A resonate is considered to be on-shell if the invariant mass is within
[mass - bwcutoff\*width, mass + bwcutoff\*width].

Affects the cross section of the decay process (ab > cd, c > ef ...)
 bwcutoff ↑ ⇒ cross section ↑; bwcutoff ↓ ⇒ cross section ↓

• How to set the decay width (for BSM particles) in param\_card? Use "auto" when possible.

# **Exercise 2**

- Import the dark photon model then generate Compton-like process  $\gamma e^- \rightarrow A' e^- \rightarrow (e^+ e^-) e^$ for a fixed-target photon-beam experiment with  $E_{\gamma} = 100$  MeV. A' is the dark photon and we set its mass to be 5 MeV. Its coupling to the electrons is  $g_V = 10^{-3}$ .
- Q1: How to generate a process if we only want on-shell A'?
- Q2: How to generate a process if we want both on-shell and off-shell A'? (also without SM background.)
- Q3: How to generate a process if we only want off-shell A'? (also without SM background.)

# Play with the simulated events

- The resulting events can be found inside /newprocess/Events/run\_xx/unweighted\_events.lhe.gz
- It is a zipped LHE file
- Unzip

all the events have the same probability of occurrence

- Open
- It contains: proc\_card, run\_card, param\_card, number of events, cross section, an event list

Hands-on Start to MadGraph, Yi-Ming Zhong (KICP, UChicago)

|                 | Events in Les Houches Accord (LHE)                                                                                                    | QUARKS         LEPTO $d$ 1 $e^ u$ 2 $\nu_e$ $s$ 3 $\mu^ c$ 4 $\nu_\mu$ $b$ 5 $\tau^-$    | $\begin{array}{c cccc} \textbf{DNS} & \textbf{GAUGE AND} \\ 11 & \textbf{HIGGS BOSONS} \\ 12 & g & (9) & 21 \\ 13 & \gamma & & 22 \\ 14 & Z^0 & & 23 \\ W^+ & & 24 \\ 15 & h^0/H_1^0 & & 25 \\ \end{array}$ |
|-----------------|----------------------------------------------------------------------------------------------------|------------------------------------------------------------------------------------------|----------------------------------------------------------------------------------------------------|
| ss section [pb] | <pre># Number of Events : 10000 # Integrated weight (pb) : 50865039.465  initialization   <td>t 6 ν<sub>τ</sub></td><td>16</td></pre>                                                                                                    | t 6 ν <sub>τ</sub>                                                                       | 16                                                                                                    |
| 0<br>D          | <                                                                                                    |                                                                                          | an event                                                                                                    |
| # o<br>par      | <pre><eventsproc id<="" td=""><td>00 5.1100000000e-04<br/>00 5.1100000000e-04<br/>00 5.1100000000e-04<br/>00 5.1100000000e-04</td><td>0.0000e+00 1.0000e+00<br/>0.0000e+00 1.0000e+00<br/>0.0000e+00 1.0000e+00<br/>0.0000e+00 1.0000e+00</td></eventsproc></pre> | 00 5.1100000000e-04<br>00 5.1100000000e-04<br>00 5.1100000000e-04<br>00 5.1100000000e-04 | 0.0000e+00 1.0000e+00<br>0.0000e+00 1.0000e+00<br>0.0000e+00 1.0000e+00<br>0.0000e+00 1.0000e+00                                                                                                    |
|                 | PDG<br>codeparentscolor $p_1$ $p_2$ $p_3$ $p_4$ flow[GeV][GeV][GeV][GeV]                                                                                                    | mass<br>[GeV]                                                                            | distance helicity<br>traveled<br>[mm]                                                                                                    |

**PDG code** 

# Time to open Jupyter notebook

• copy your \*.lhe.gz/\*.lhe file to the Jupyter notebook folder

# **Exercise 3**

taken from Tanedo's tutorial

• The forward-backward symmetry is defined by  $A_{FB} = \frac{\sigma(\cos \theta > 0) - \sigma(\cos \theta < 0)}{\sigma(\cos \theta > 0) + \sigma(\cos \theta < 0)},$ 

where is the scattering angle of one of the outgoing fermions in the center-of-mass frame. It measures the net fraction of events move in the forward direction.

Now consider the SM process  $e^+e^- \rightarrow e^+e^-$  at LEP. How does  $A_{FB}$  changes with respect to the central energy?

(scan over  $\sqrt{s} = [60, 70, 80, 85, 90, 95, 100, 110, 120]$  GeV)

- For fixed-target collisions with nuclei, interactions take place inside the nuclei environment rather than the vacuum environment. This difference is taken account by the form factor.
- In many case, the form factor can be viewed as dressing a vertex with some functions, which usually have some momentum-dependence.
- How to add the form factor?

# The Universal FeynRules Output (UFO) models

### • Degrande et al (2012)

- \_\_init\_\_.py, object\_library.py, function\_library.py, write\_param\_card.py
- particles.py, parameters.py, vertices.py, lorentz.py, couplings.py, coupling\_orders.py, decays.py, propagators.py, (CT\_parameters.py, CT\_vertices.py, CT\_couplings.py)

$$V(a_1 \dots a_n l_1 \dots l_n; p_1 \dots p_n) = \sum_{ij} C_i(a_1 \dots a_n) G_{ij} L_j(l_1 \dots l_n; p_1 \dots p_n)$$
  
Vertex  
Vertex  
$$V_i(a_1 \dots a_n) G_{ij} L_j(l_1 \dots l_n; p_1 \dots p_n)$$

Example: add to  $\log \frac{p_{W^+} \cdot p_{W^-}}{m_W^2}$  to the  $W^+W^-H$  vertex

 Make a folder with name "Fortran" inside the UFO model folder and make a file with name "function.f" inside the Fortran folder

2. Define a COMPLEX function for the form factor inside function.f

```
double complex function FormFactor(S1)
double complex S1
include 'input.inc' ! include all model parameter
FormFactor = LOG(S1/MW**2)
return
end
```

3. Open vertices.py inside the UFO model folder. Find the vertex you want to modify

4. Open lorentz.py inside the UFO model folder and changes the Lorentz structure with the newly defined FormFactor function

```
\begin{split} \log \frac{p_{W^+} \cdot p_{W^-}}{m_W^2} \\ \text{VVS1} &= \text{Lorentz}(\text{name} = `VVS1', \\ &\text{spins} = [3, 3, 1], \quad -1:\text{Einstein sum with the metric} \\ &\text{structure} = `FormFactor(P(-1, 1) * P(-1, 2)) * \text{Metric}(1, 2) ') \\ &\text{momentum of particle 1} \quad \text{momentum of particle 2} \\ \text{VVS2} &= \text{Lorentz}(\text{name} = `VVS2', \\ &\text{spins} = [3, 3, 1], \\ &\text{structure} = `FormFactor(P(-1, 1) * P(-1, 2)) \\ * P(-1, 1) * P(-1, 2) * \text{Metric}(1, 2) ') \end{split}
```

- 5. ./bin/mg5\_aMC until output then pause  $% \mathcal{M} = \mathcal{M} =$
- 6. cd /output\_dir/Source/MODEL, check if the form factor function is added to model\_function.f and model\_functions.inc. If not, add the function to the end of model\_function.f and declaim it in model\_functions.inc.
- 7. cd /output\_dir/Source/DHELAS, check if the vertex contains the form factor.
  8. make clean; make all
- 9. launch the simulation

Hands-on Start to MadGraph, Yi-Ming Zhong (KICP, UChicago)

# **ABC of the UFO language**

- Degrande et al (2012)
- Follows (+ - -) metric
- In the UFO convention, all momenta are along the incoming direction.

$$p_1 = \begin{pmatrix} p_2 \\ p_1 & p_1 + p_2 + p_3 = 0 \\ p_3 & p_3 \end{pmatrix}$$

#### Table 6: Elementary Lorentz structures

| Charge conjugation matrix: $C_{i_1i_2}$                                     | C(1,2)                   |
|-----------------------------------------------------------------------------|--------------------------|
| Epsilon matrix: $\epsilon^{\mu_1\mu_2\mu_3\mu_4}$                           | Epsilon(1,2,3,4)         |
| Dirac matrices: $(\gamma^{\mu_1})_{i_2 i_3}$                                | Gamma(1, 2, 3)           |
| Fifth Dirac matrix: $(\gamma^5)_{i_1i_2}$                                   | Gamma5(1,2)              |
| (Spinorial) Kronecker delta: $\delta_{i_1i_2}$                              | <pre>Identity(1,2)</pre> |
| Minkowski metric: $\eta_{\mu_1\mu_2}$                                       | Metric(1,2)              |
| Momentum of the $N^{\rm th}$ particle: $p_N^{\mu_1}$                        | P(1,N)                   |
| Right-handed chiral projector: $\left(\frac{1+\gamma 5}{2}\right)_{i_1i_2}$ | ProjP(1,2)               |
| Left-handed chiral projector $\left(\frac{1-\gamma 5}{2}\right)_{i_1i_2}$   | ProjM(1,2)               |
| Sigma matrices: $(\sigma^{\mu_1\mu_2})_{i_3i_4}$                            | Sigma(1,2,3,4)           |

# **Exercise 4**

• In the DarkPhoton model, pretend the electron to be a nucleon and add the elastic G<sub>2</sub> form factor, Eq. (A18) of <u>https://arxiv.org/abs/0906.0580</u>, to the  $\gamma N \bar{N}$  vertex. Re-generate the Compton-like process  $\gamma N \rightarrow A'N$  and compare it to the same process without adding the form factor. (set  $E_{\gamma} = 10$  MeV and  $m_{A'} = 50$  MeV)

# Thank you